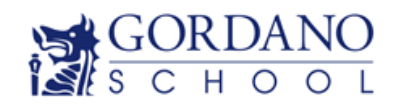

## SIMS Options Online Registration Guide for

### **Parents**

For our application process this year we are using an Online System provided by our school information management systems (SIMS), Options Online.

Parents will need to register to be able to use this system.

#### How do I register?

1. You will receive a registration email from noreply@sims.co.uk containing a unique invitation code. You will need this code to set up your SIMS Online Services account. If you have not yet received a registration email, please check your junk folder before contacting your school.

| Hiteration                                                                                                    |  |  |  |  |  |  |  |
|----------------------------------------------------------------------------------------------------|--|--|--|--|--|--|--|
| You're invited to start using SIMS Parent to manage your child's personal details at Gordano School. I<br>enabled by the school, you can also view child's attendance, school reports, homework assignments a<br>more. |  |  |  |  |  |  |  |
| Simply accept this invitation and register within 90 days.                                                                                                    |  |  |  |  |  |  |  |
| Accept Invitation                                                                                                    |  |  |  |  |  |  |  |
| If the button above doesn't work, copy and paste the following link into your browser.                                                                                                    |  |  |  |  |  |  |  |
| https://registration.sims.co.uk                                                                                                    |  |  |  |  |  |  |  |
| Should you need to enter it, your personal invite code is: GWP                                                                                                    |  |  |  |  |  |  |  |
|                                                                                                    |  |  |  |  |  |  |  |

IMPORTANT NOTES: To register for SIMS Online Services products, you will need one of the following accounts: Microsoft, Office 365, Google, Facebook, Twitter. If you do not have any of these you can create a <u>Microsoft</u> or a <u>Google</u> account using your current email address, click the name to follow the link.

2. Click 'Accept Invitation' to be directed to the Sign in page

3. Users should register with a Microsoft, Office 365, Google, Facebook or Twitter account. Click the icon for the relevant Third-Party account and you will be directed to sign in using your existing details.

4. For verification purposes, parents are required to enter the date of birth of their child attending the school.

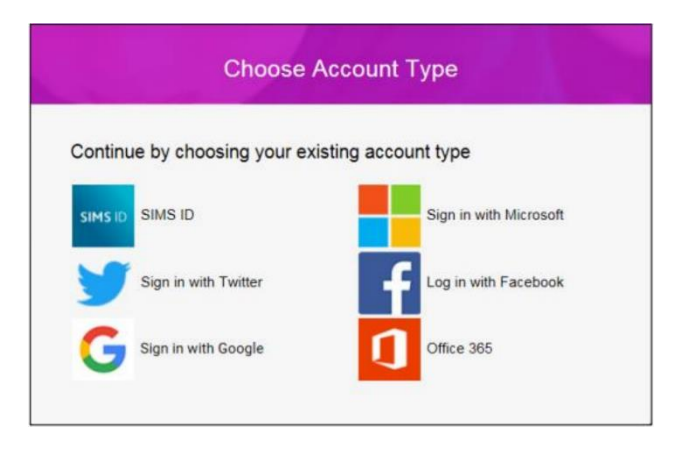

5. You will be asked to enter your email address (the address the link was sent to) and to create a a password. These will be the details you will use to sign in with in the future.

6. Once registration has been completed successfully, parents can access their child's details by signing in as detailed below.

How do I sign in?

Once the registration process is complete, users can sign in via the following URL. SIMS Options Online <u>https://www.sims-options.co.uk</u>. There is also a direct link to this on the Gordano school website at <u>https://www.gordanoschool.org.uk/sixth-form/applying-to-6th-form</u>

- 1. Sign in using the email and password you created at registration.
- 2. Then click on the SIMS ID icon
- 3. You will then be taken to the Year 12 options page.

If you have forgotten your password, please contact your Third-Party account provider (e.g., Google, Microsoft, etc.) and request a new password.

If you have a question about your SIMS Online Services Account, please contact sjames@gordanoschool.org.uk. Once you have signed into your SIMS Online Services product, further help is available by selecting Help from the menu or clicking the item in the footer.

4. Once you have signed in you will see the following screen:

| Subject choices for year 12                                                                                                    |                               |                                                                                      |                              |                                                                                  |                 | My Choices in Order of Preference                                             | (Total Choices:              |
|----------------------------------------------------------------------------------------------------|-------------------------------|--------------------------------------------------------------------------------------|------------------------------|----------------------------------------------------------------------------------|-----------------|-------------------------------------------------------------------------------|------------------------------|
| CRITERIA:                                                                                                    |                               |                                                                                      |                              |                                                                                  |                 | To change your order of preference select a choir                             | ce and click the position in |
| Please see subject entry criteria in the subject handbook.                                                                                                    |                               |                                                                                      |                              |                                                                                  |                 | the list you would like to move it to.                                        |                              |
| if students are offered places on Level 3 courses without obtaining English and Maths at Grade 4, they will be required to retake English and Maths GCSEs during their<br>time in Sinth Form.                                                                                                    |                               |                                                                                      |                              |                                                                                  |                 | No courses selected.                                                          |                              |
|                                                                                                    |                               |                                                                                      |                              |                                                                                  |                 | My Reserves in Order of Preference                                            | (Total Reserves:             |
| You need to select 3 subjects; please choose in order of preference (1-3), and 1 reserve subject.                                                                                                    |                               |                                                                                      |                              |                                                                                  |                 | To change your order of preference select a reserve and click the position in |                              |
| Please note:                                                                                                    |                               |                                                                                      |                              |                                                                                  |                 | the list you would like to move it to.                                        |                              |
| Students wishing to choose a "DOUBLE" option in Sport & Exercise Sciences. Business Level 3 BTEC, Health & Social Care Level 3 BTEC, IT Cambridge Tech<br>should show this by selecting both qualifications in this subject (ie using two choices eg number 1 and 2 or 2 and 3). A Double Award counts as two of your A<br>Level choices. |                               |                                                                                      |                              |                                                                                  |                 | No reserves selected.                                                         |                              |
| The Sport Double option is identified as 1                                                                                                    | Physical Edu                  | ca' - Cambridge Technical Diploma.                                                   |                              |                                                                                  |                 |                                                                               |                              |
| FURTHER MATHS - students wishing to s<br>selecting this option you are choosing 2 of                                                                                                    | tudy Further<br>iut of your 4 | Maths need to select the option 'DOUBL<br>option choices. You will need to select a  | E MATHS', Fi<br>nother 2 sub | urther Maths students study 4 A levels<br>ojects to run alongside Further Maths. | , and by        |                                                                               |                              |
| Extra Curricular                                                                                                    |                               |                                                                                      |                              |                                                                                  |                 |                                                                               |                              |
| In addition to your chosen A Level subjec<br>as an AS qualification. Please indicate if y                                                                                                    | ts, students<br>iou would lii | have the opportunity to complete an EPQ<br>is to be enrolled on one or both of these | (Extended I<br>courses.      | Project Qualification) and/or Core Mat                                           | ns. These count |                                                                               |                              |
| You have chosen 0 of 3 courses and                                                                                                    | 0 of 1                        | reserves from this list                                                              |                              |                                                                                  |                 |                                                                               |                              |
| Art GCE Advanced Two Year Course                                                                                                    | Reserve                       | Business BTec BTEC Diploma Level 3                                                   | Reserve                      | Business BTec<br>BTEC Extended Certificate Level 3                               | Reserve         |                                                                               |                              |
| Biology GCE Advanced Two Year Course                                                                                                    | Reserve                       | Business Studies                                                                     | Reserve                      | Chemistry<br>GCE Advanced Two Year Course                                        | Reserve         |                                                                               |                              |

5. You will need to select three Level 3 option choices and one reserve subject choice. Please refer to your subject handbook for the course descriptions and entry requirements, and read the notes section under 'subject choices for year 12' to help you complete your application.

6. To select a course as a main option click/tap on the subjects name. The name will turn blue and it will appear in the "My Choices" box. If you choose the wrong subject click or tap it again to deselect it. You can reorder your choices after selection.

7. To select a course as a reserve, click/tap the reserve button to its right.

8. Students who wish to study an EPQ and / or Core Maths should identify this in the extra curricular section at the bottom. If you wish to study one of these options, they are in addition to your chosen subjects.

9. On selection of the choices, please tick the 'parent approval' box. Should you need to add a comment please add it in the 'Parents Comments' box.

# <u>10.When you have finished you must click on the save "cloud" at</u> the top left of your page.

11. Should you wish to change any of your option choices you can log back in to the system and make amendments until **9am on Monday 10<sup>th</sup> January 2022.** 

## Deadline for submission of choices is 9am on Monday 10<sup>th</sup> January 2022.